## Datenexport (z.B. Überweisungsvorlagen) aus der NW-Software in das OnlineBanking

Vorlagen und gespeicherte Überweisungen in den Ausgangskorb transferieren
Taste Strg gedrückt halten und mit der Maus alle Vorgänge markieren

3. Klick auf Icon "Aktive Ansicht Exportieren"

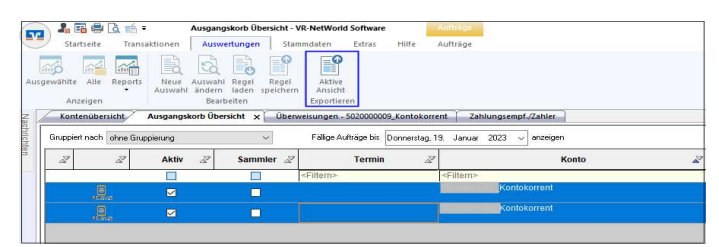

## 4. Format CSV auswählen und exportieren

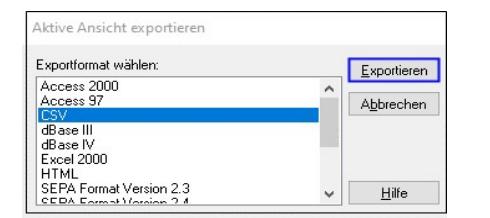

## 5. die "VRExport\_Aufträge.csv" Datei abspeichern

6. jetzt ins OnlineBanking unter "www.vr-bank-muldental.de" einwählen

7. im OnlineBanking den Reiter "Überweisung" wählen und Button "Vorlage verwenden" anklicken

| Start | Überweisung | Lastschrift A  | Aufträge Vorlage | n Handel & Depot                                   | UnionDepot                 | Börse & Märkte  | Brokerage Classi |
|-------|-------------|----------------|------------------|----------------------------------------------------|----------------------------|-----------------|------------------|
|       |             | Inland / SEPA  |                  |                                                    |                            |                 |                  |
|       | 刁           | Daverauftrag   |                  |                                                    |                            |                 |                  |
|       | <i>چ</i> ا  | Sammelüberweis | ung              |                                                    |                            |                 |                  |
|       | 7           | Ausland        |                  | Online verfügbarer Betr<br>Online verfügbarer Betr | rag (Intand):<br>rag (EU): |                 |                  |
|       |             |                |                  | Rechnung hochta                                    | iden 🔲                     | Vortage verwend | len              |
|       |             |                | z                | ahlungsempfä                                       | inger                      |                 |                  |

8. in der Übersicht der angezeigten Vorlagen das Dreipunktesymbol wählen

| Withour and Karthinetheak Askademic 4 |               |                                           |                                                                       |        |                        |   |  |
|---------------------------------------|---------------|-------------------------------------------|-----------------------------------------------------------------------|--------|------------------------|---|--|
| Start                                 | Oberstellung  | Lastuchrift Aufträge                      | Vorlagen Hundel & Depot UnionDepot Bilrise & Münthe Brokerage Classic |        |                        |   |  |
|                                       | <b>र</b><br>ज | Inland/SEPA<br>Devenueling<br>Secondition | Oberskite<br>Überweisungsvorlagen                                     | F      | + Neur Vorlage         | : |  |
|                                       | л             | Autorit                                   | · ·                                                                   | Sucher | 🔗 Vorlagen bearbeiten  | ۹ |  |
| r.                                    |               |                                           |                                                                       |        | ⚠ Vorlagen importieren |   |  |
| 9. a                                  | uf "Vorlag    | gen importie                              | ren" klicken                                                          |        | ↓ Vorlagen exportieren |   |  |

## 10. Button "Vorlagen hochladen" wählen

|       | Audentia eG |             |             |                                                                                                    |
|-------|-------------|-------------|-------------|----------------------------------------------------------------------------------------------------|
| llart | Übenselsung | Lanschilt   | Addaps Vota | pen Hundlet & Daport UnterDeport Billine & Märkte Brokerage Cassili                                                                                                    |
|       | 7           | Infand/SEPA |             |                                                                                                    |
|       | 71          | Decembrag   |             | <sub>Vorlagen</sub><br>Überweisungsvorlagen importieren                                                                                                    |
|       | ø           | Securities  | wining      | oot reisengstot agen inporteren                                                                                                    |
|       | Я           | Autord      |             | v                                                                                                    |
|       |             |             |             | Sie können Ner Worlagen im CDV-Format hochladen. Diese werden am ausgewählten Konto gespeichert. Bite beachten Sie, dass beim Import der Vorlagen<br>eine Dublistenprüfung stattfindet. |
|       |             |             |             | Vorlagen hus/Maden                                                                                                    |

11. die abgespeicherte "VRExport\_Aufträge.csv" Datei auswählen und öffnen

Alle Aufträge sind ins OnlineBanking übertragen und können entsprechend weiterverarbeitet werden.

Für Rückfragen stehen wir Ihnen gern zur Verfügung.

Mit freundlichen Grüßen Ihre Volks- und Raiffeisenbank Muldental eG